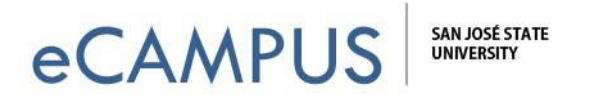

## <u>Steps to Join a Mobile TelePresence Cart or Next</u> <u>Generation Classroom to a Zoom Meeting Session</u>

This guide will provide the steps to have a Mobile TelePresence Cart or Next Generation Classroom join a Zoom meeting session you are hosting.

## Part 1: Steps to sign into Zoom and start a session.

1. Go to <u>https://sjsu.zoom.us</u>. To log into your Zoom account, click on the "Sign In" button.

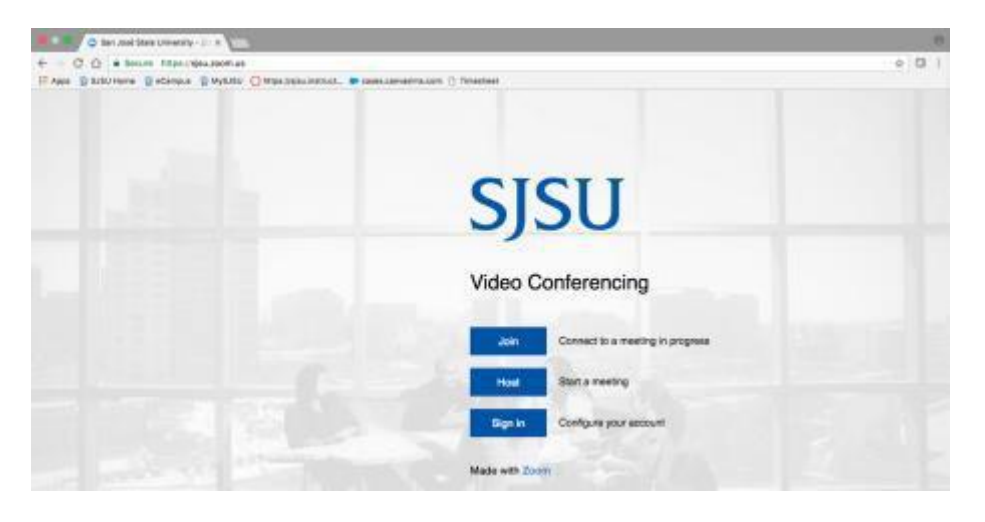

2. Next, log in with your SJSU Id and Password to access your Zoom account.

| Connecting to<br>Sign-in with your San Jose State Un<br>Zoom Web Conten | ZOOM<br>ensity account to access<br>incing |  |
|-------------------------------------------------------------------------|--------------------------------------------|--|
| SJSU                                                                    | eë state<br>Gally                          |  |
| Sign In                                                                 |                                            |  |
| 1. Usemame                                                              | 0                                          |  |
| ii Password                                                             | 0                                          |  |
| C Remember me                                                           |                                            |  |
| Sign in                                                                 |                                            |  |
| Need help signing in?                                                   |                                            |  |

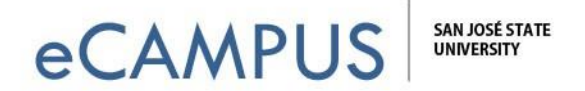

3. Locate the name of your meeting and click Start.

| SJSU SOLUTIONS - PLANS & F | PRICING CONTACT SALES |                   | SCHEDULE A M          | EETING JOIN A MEETING | HOST A MEETING * | SIGN OUT     |
|----------------------------|-----------------------|-------------------|-----------------------|-----------------------|------------------|--------------|
| ħ                          |                       |                   |                       |                       |                  |              |
| My Profile                 | Upcoming Meetings     | Previous Meetings | Personal Meeting Room |                       |                  | Get Training |
| My Meeting Settings        |                       |                   |                       |                       |                  |              |
| My Meetings                | Schedule a New Meetin | g                 |                       |                       |                  |              |
| My Recordings              | Start Time            | Торіс             |                       | Meeting ID            |                  |              |
|                            | Today<br>4:00 PM      | eCampus V         | Norkshop              | 419-814-651           | Start            | Delete       |

## Part 2: Inviting and Joining the Session

1. Once the session begins, select you audio preference and connect your audio/video. Note: If you plan to use the mobile cart or room audio, mute your audio once connected to avoid feedback.

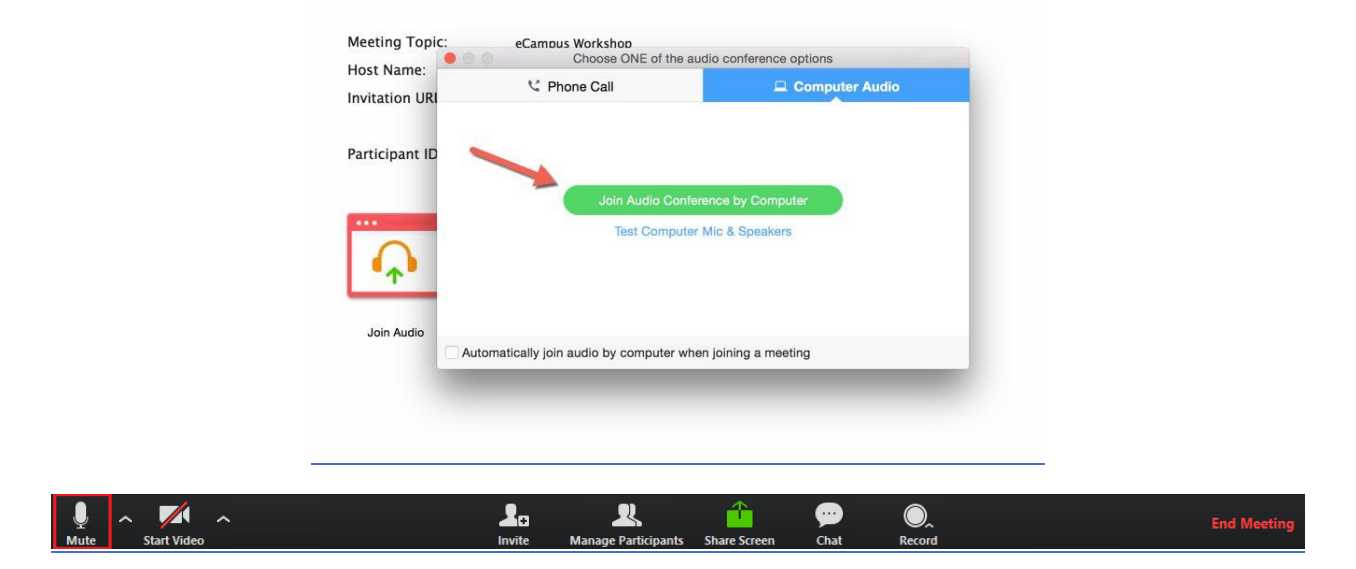

2. Click on the "Invite" button to display the invite options available for the meeting.

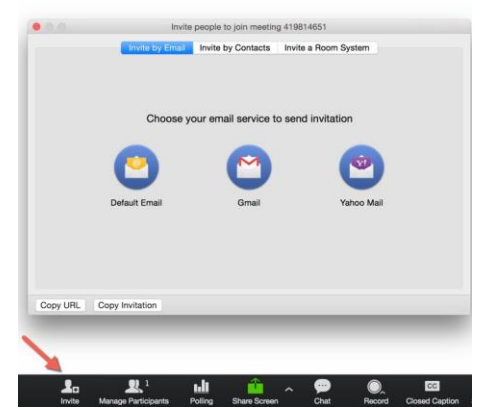

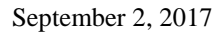

eCAMPUS · San Jose State University One Washington Square San Jose, CA 95192-0026 · 408.924.2337 · *www.sjsu.edu/ecampus* 

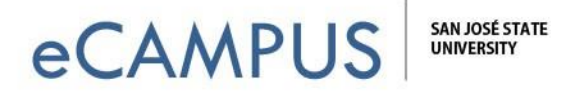

3. Three invite options appear. Click on the "Room System" tab and the "Dial In" tab. Note the *Dial* and *Meeting ID* numbers.

| 0.0      | Invite peop          | le to join meeting 207028260 |        | The second |
|----------|----------------------|------------------------------|--------|------------|
| Co       | ontacts              | Room System                  | Email  |            |
|          |                      |                              |        |            |
|          | <b>C</b>             | Dial In Call Out             |        |            |
|          | • Dial In from a H.: | 323/SIP Room System          |        |            |
|          | Dia                  | al: 162.255.37.11 (US West   | t) 🔻   |            |
|          | Enter Meeting I      | D: 207 028 260               |        |            |
|          | • Or Enter the pair  | ing code below               |        |            |
|          | $\Box$               |                              | Invite |            |
|          |                      |                              |        |            |
| Copy URL | Copy Invitation      |                              |        |            |

4. Using the Control panel in the room or on the cart, enter the Dial number, including the periods. The Dial number, an IP address, looks similar to this: 162.255.37.11 Then press the green *Call* button.

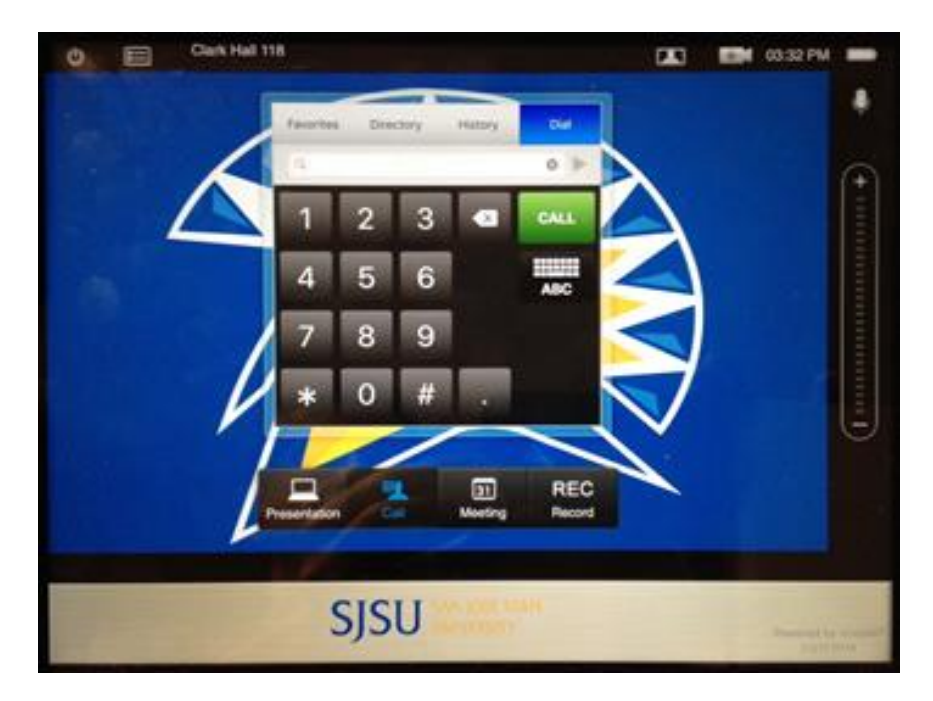

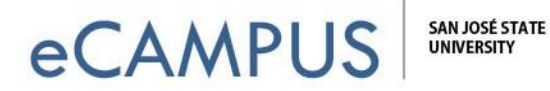

5. After clicking the *Call* button, the room or cart will display an incoming call message. Note the *Pairing* code at the bottom of the screen.

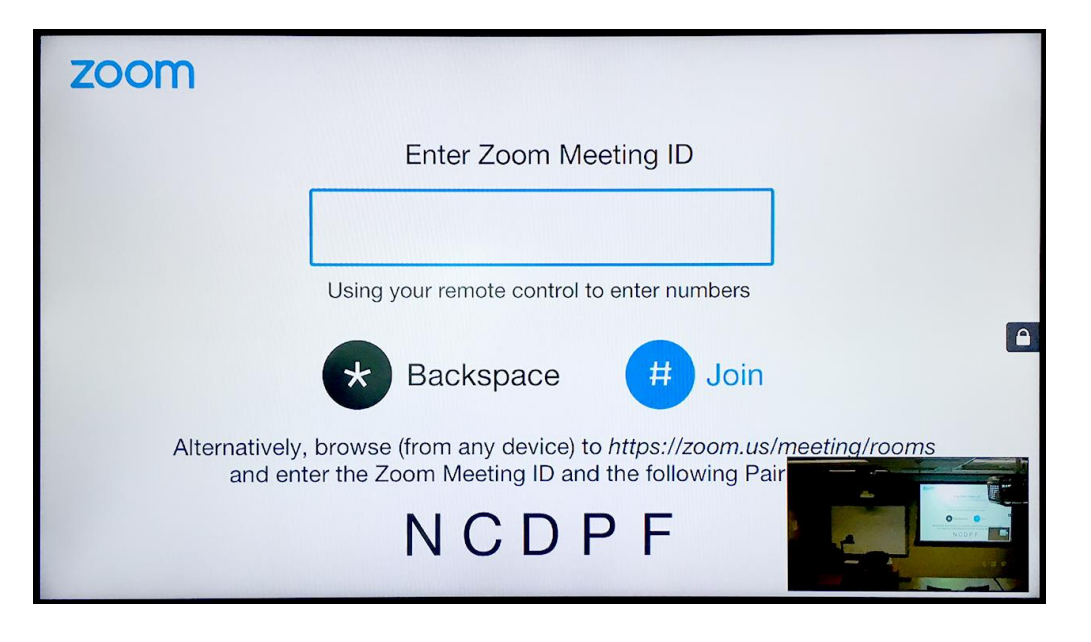

6. Enter the *Pairing Code* (NCDPF in this example) and press the blue *Invite* button.

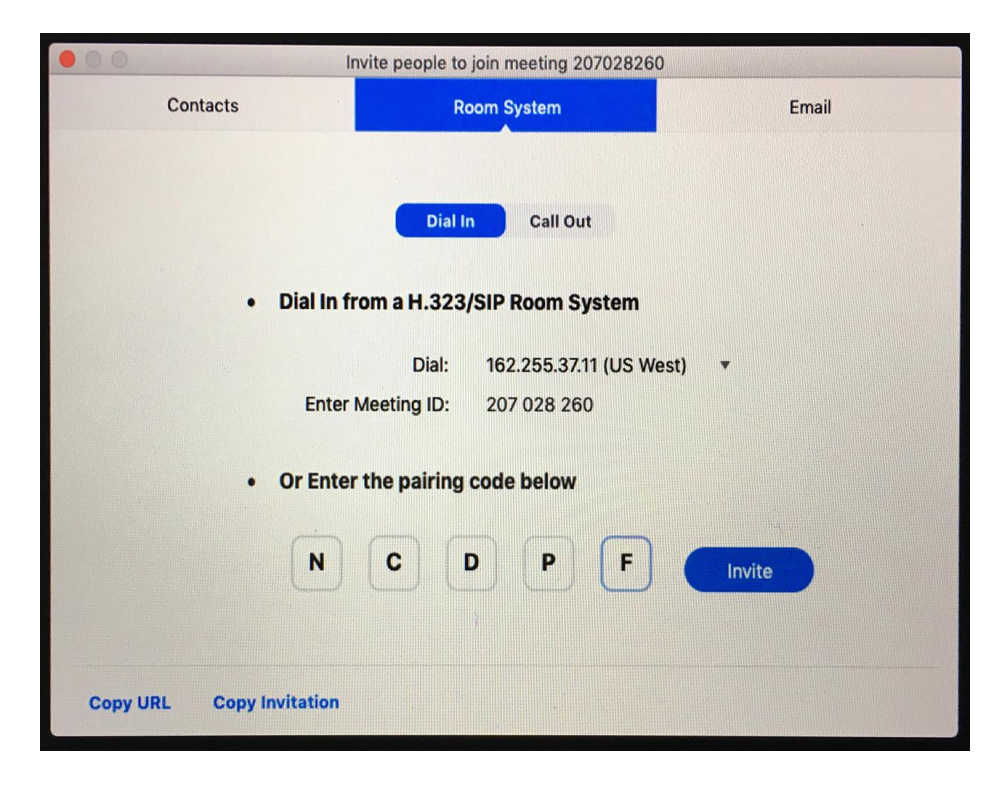

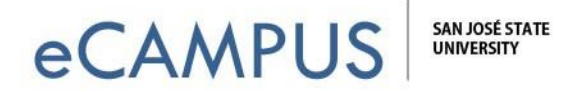

7. The Zoom meeting interface displays the *Device Connected* message. The cart/room has now successfully joined the meeting.

| 000 lr                   | wite people to join meeting 207028260 |        |
|--------------------------|---------------------------------------|--------|
| Contacts                 | Room System                           | Email  |
|                          | Dial In Call Out                      |        |
| Devie                    | ce connected.                         | ОК     |
| N                        | C D P F                               | Invite |
| Copy URL Copy Invitation |                                       |        |